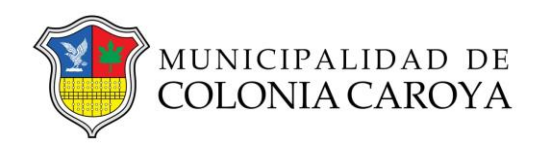

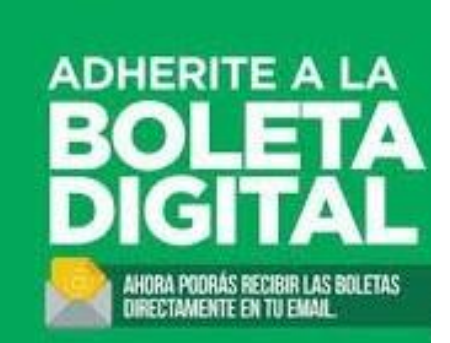

## Instructivo para adherir al cedulón digital

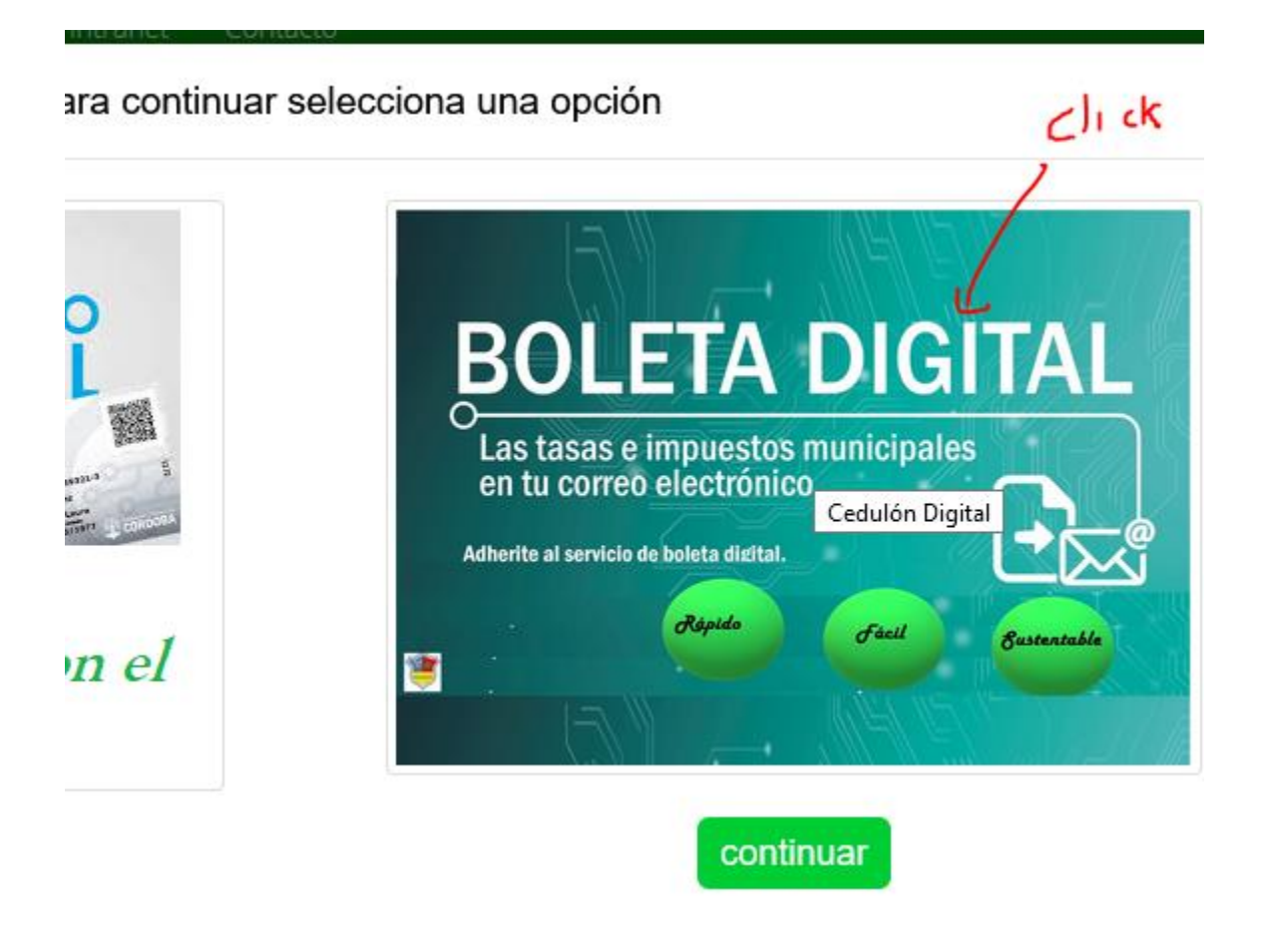

Ingresar el DNI o cuil del contribuyente y click en consultar. (el contribuyente debe tener registrado su dni o cuil en al menos un dominio en el municipio, ej. Automotor, propiedad, comercio, cementerio, escuela de música, etc.)

## CEDULON DIGITAL

Puede adherir dominios propios o de un tercero. Por favor complete los datos solicitados. de verificación que deberá confirmar para completar la adhesión al cedulón digital. Ratifique o rectifique su email y teléfonos. del tipo info@, admin@, administrador@, webmaster@ No son aceptados por el proveedor del servicio.

| DNI o Cuit con guione Consultar |                             |
|---------------------------------|-----------------------------|
| Datos de la cuenta              |                             |
|                                 | Teléfono<br>Fijo<br>Celular |

© Copyright 2020MUNI. All Rights Reserved

El sistema mostrará los dominios relacionados a ese dni, adheridos o disponibles para adherir.

Igualmente puede agregar dominios propios o de un tercero que no estén relacionados al DNI o CUIL.

Recuerde completar la dirección de email y teléfonos. <mark>\*asegure de escribir correctamente el email, ya que recibirá un email de confirmación para finalizar el trámite de adhesión\*</mark>

En el caso automotores se puede digitar la patente en otros dominios únicamente mediante la **identificación** que figura en el cedulón o página web municipal. **El sistema verifica si el dominio existe en el municipio y que no esté adherido ya al mismo dni u otro.** 

Dominio inexistente. o erroneo

| ADHERIR | DESVINCULAR                   | Dominios A /                                            | 848dma                       | Agregar   |  |  |
|---------|-------------------------------|---------------------------------------------------------|------------------------------|-----------|--|--|
|         | No existen dominios a adherir |                                                         |                              |           |  |  |
|         |                               | No soy un robot                                         | reCAPTCHA<br>d - Condiciones |           |  |  |
|         |                               | Adherin<br>© Copyright 2020MUNI. All                    | Rights Reserved              |           |  |  |
| ADHERIR | DESVINCULAR                   |                                                         |                              |           |  |  |
| -       |                               |                                                         | 45169                        | Agregar V |  |  |
|         | Dominios A Adherir            |                                                         |                              |           |  |  |
|         | No existen dominios a adherir |                                                         |                              |           |  |  |
|         |                               | No soy un robot<br>reCAP<br>Privacidad - Con<br>Adherir | PTCHA<br>diciones            |           |  |  |

© Copyright 2020MUNI. All Rights Reserved

| Dominios A Adherir |          |                 |                                    |                    |        |  |  |  |
|--------------------|----------|-----------------|------------------------------------|--------------------|--------|--|--|--|
| Tasa-Impuesto      | DNI      | Identificación  | Dominio                            | Descripción        | Quitar |  |  |  |
| INMUEBLES          | 0        | 45169           | 11A <b>116</b>                     |                    | ×      |  |  |  |
| AUTOMOTORES        | 0        | 3               | HLH                                | PEUGEOT 307 XS 1.6 | ×      |  |  |  |
| COMERCIO           | 0        | 78721           | 70                                 |                    | ×      |  |  |  |
|                    | <b>v</b> | No soy un robot | reCAPTCHA<br>Privacidad - Términos |                    |        |  |  |  |

ADHERIR

DESVINCULAR

## Baja o desvinculación.

Ud puede desvincular un dominio ya sea porque desea cambiar de email o porque ya no le pertenece etc.

Repite los pasos para consultar e ingresa el email en caso de no estar ingresado.

El sistema le mostrará lo dominios adheridos y seleccione cual/es desea desvincular y confirma "no soy robot" y click en confirmar. En este caso el trámite queda finalizado no necesita confirmación, de cualquier manera el sistema envia email de notificación. DESVINCULAR

| iesto                            | DNI                                                        | ldent. | Dominio | Descripción                           | Fecha       | Mail                                     | Confirmado | Baja    | Reenviar<br>Mail |  |
|----------------------------------|------------------------------------------------------------|--------|---------|---------------------------------------|-------------|------------------------------------------|------------|---------|------------------|--|
| ORES                             |                                                            | 13406  | LEL     | VOLKSW. SURAN 1.6 L                   | 21/11/2020  | gabrielmontene                           | n SI (     |         |                  |  |
| ORES                             | 000700                                                     | 76257  | ADIFOER | VOLKSWAGEN SURAN 1.6L<br>5D TRACK 350 | 21/11/2020  | gabrielmontene <b>r and a</b> ggmail.com | n SI       |         | M                |  |
| RIO                              |                                                            | 55001  | 30      |                                       | 21/11/2020  | gabrielmontene                           | n SI       |         |                  |  |
|                                  | No soy un robot<br>Privacidad - Condiciones<br>Desvincular |        |         |                                       |             |                                          |            |         |                  |  |
| Desvincular                      |                                                            |        |         |                                       |             |                                          | 1          |         |                  |  |
| nt 2020MUNI. All Rights Reserved |                                                            |        |         |                                       | Su solicitu | d se procesó                             | correc     | tamente |                  |  |

## **Dominios A Desvincular**